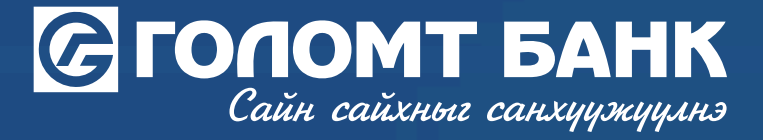

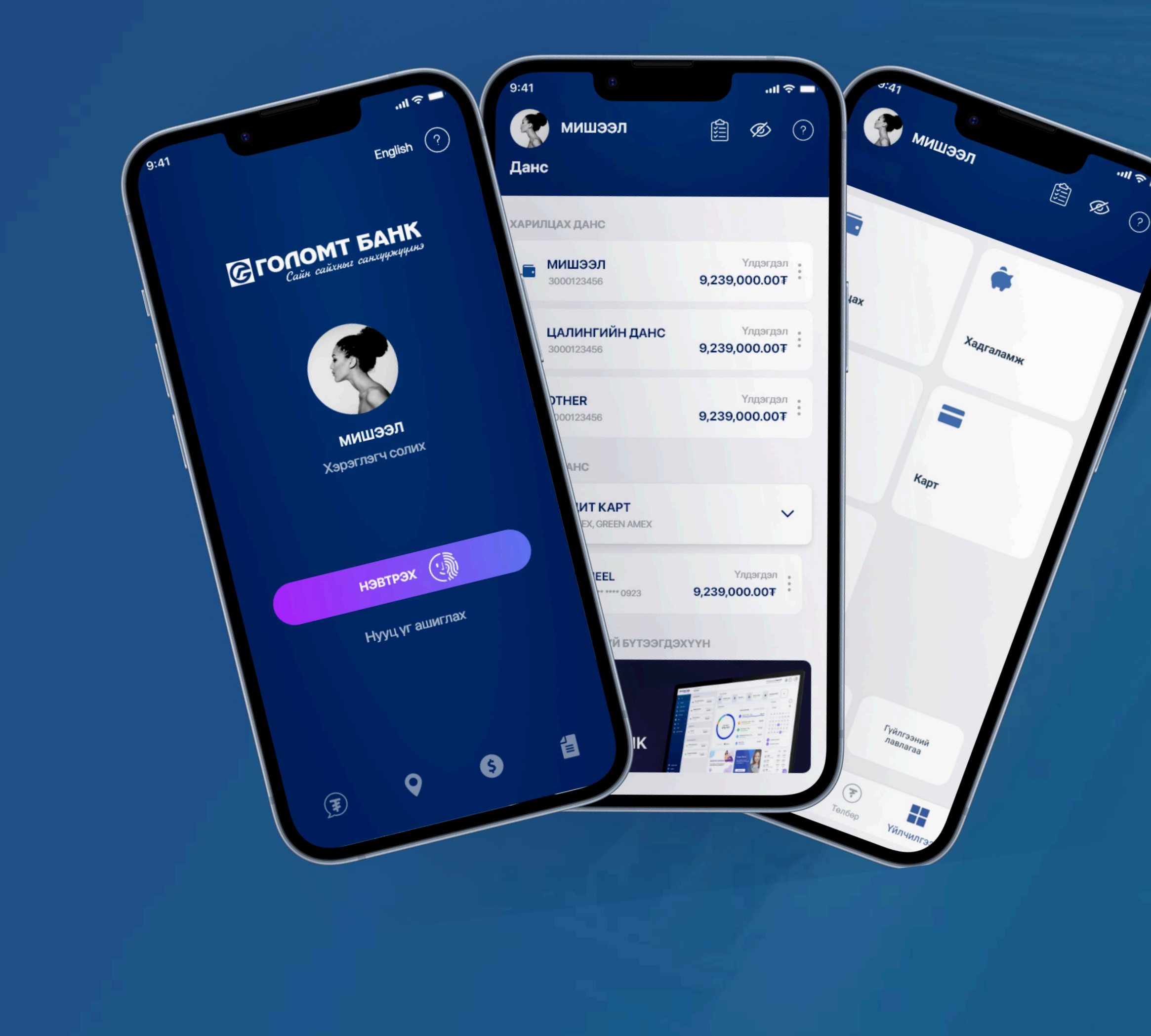

## Гарын авлага >>>> SMART BANK смарт банкны апп арругове харагдахгүй тохиолдолд хэрхэн тохиргоо хийх вэ

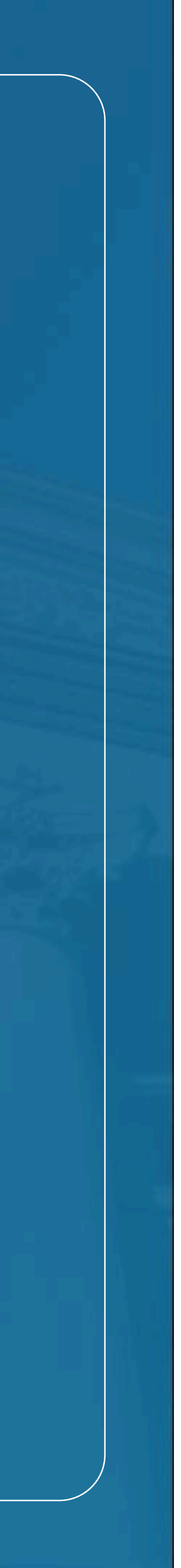

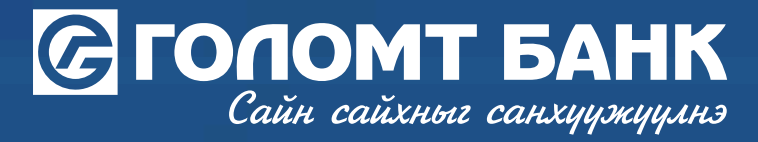

## APPSTORE REGION **СОЛИХ**

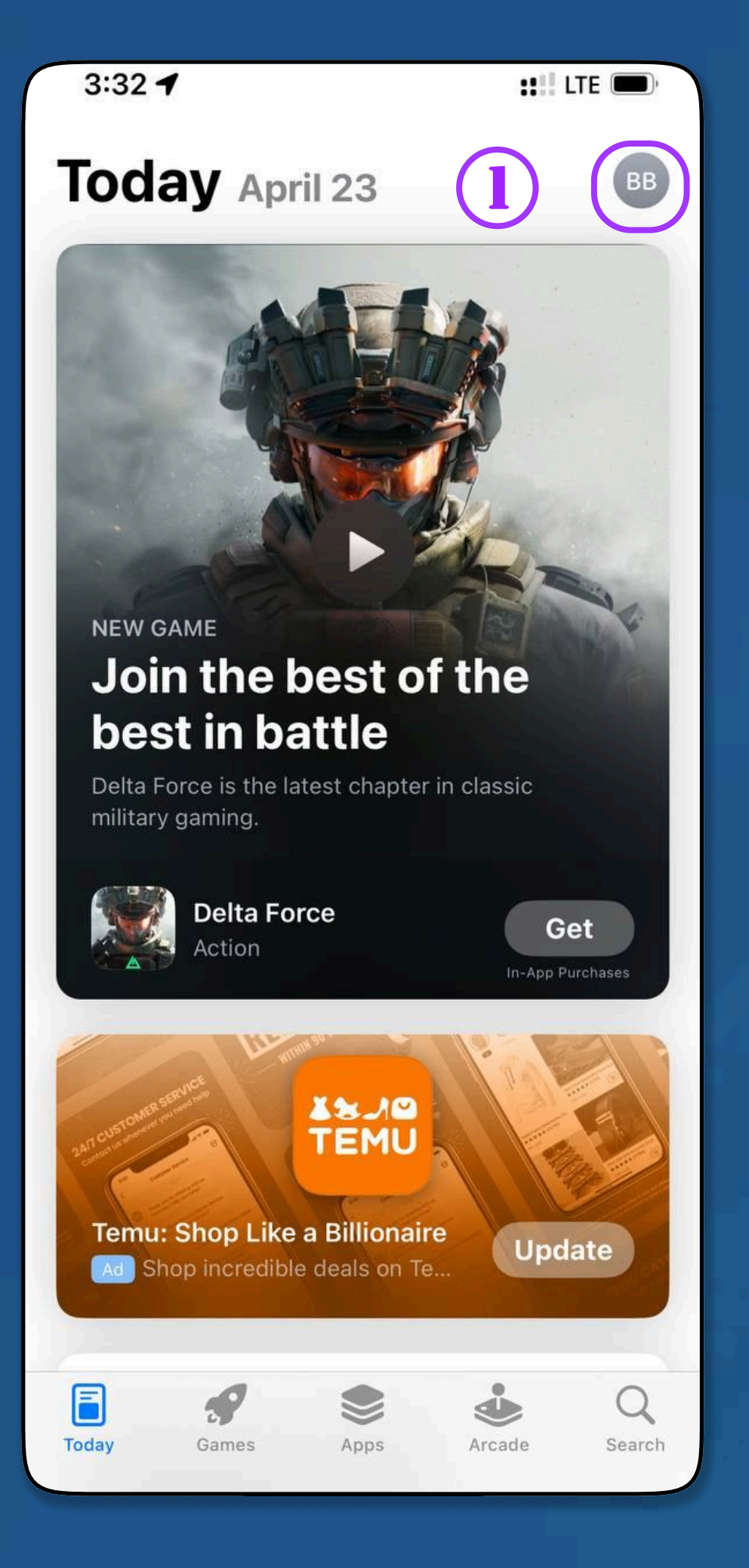

АЛХАМ 1 ТА APPSTORE ЛУУ ОРНО.

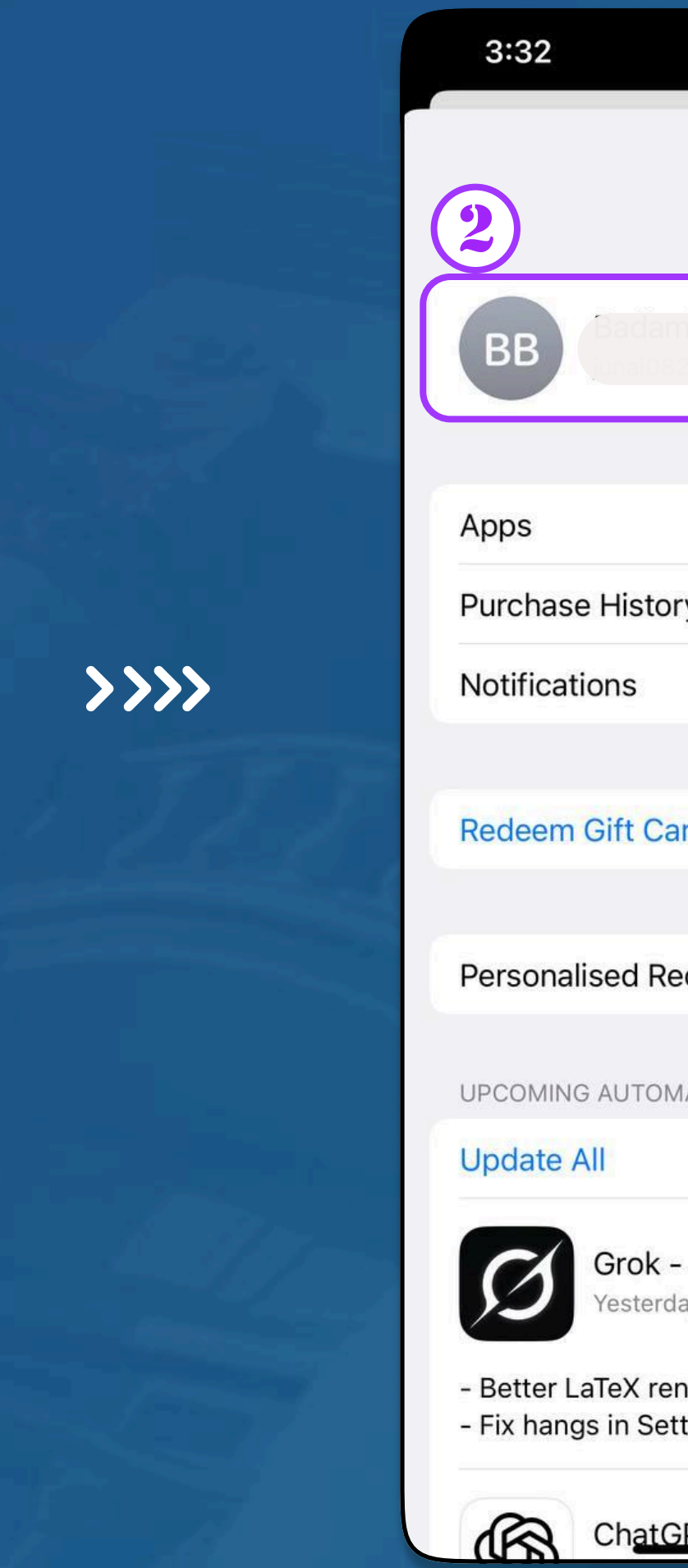

АЛХАМ 1 ΤΑ APPSTORE ΟΡЖ ACCOUNT ΧЭСЭΓ РҮҮ ОРНО.

|                                      | :::!! LTE 💭 |
|--------------------------------------|-------------|
| Account                              | Done        |
| amjunai Baasandorj<br>0821@gmail.com |             |
|                                      | >           |
| tory                                 | >           |
|                                      | Σ           |
| Card or Code                         |             |
| Recommendations                      | >           |
| OMATIC UPDATES                       |             |
|                                      | 38          |
| <b>k - Al Assistant</b><br>erday     | Update      |
| rendering in tables<br>Settings      | more        |
| tGPT                                 | Lindata     |

>>>>

| 3:38                                                                                                    | ::!! LTE 💭                                                                                       |
|----------------------------------------------------------------------------------------------------|--------------------------------------------------------------------------------------------------|
| Account Set                                                                                                    | ings Dor                                                                                         |
| Apple Account                                                                                                    | 21@gmail.com >                                                                                   |
| Editing your Apple Account and<br>you to account.apple.com.                                                                                                    | I password will take                                                                             |
| Manage Payments                                                                                                    | >                                                                                                |
| Subscriptions                                                                                                    | >                                                                                                |
| rchase History                                                                                                    | >                                                                                                |
| Country/Region                                                                                                    | Philippines >                                                                                    |
| Country/Region                                                                                                    | Philippines >                                                                                    |
| Country/Region<br>Ratings and Reviews<br>Personalised<br>Recommendations                                                                                                    | Philippines >                                                                                    |
| Country/Region<br>Ratings and Reviews<br>Personalised<br>Recommendations<br>When turned on, your app usag<br>purchases and other activity wi<br>improve your recommendations<br>Apple Books, iTunes Store, App<br>Apple Podcasts and for subscri                        | Philippines >                                                                                    |
| Country/Region<br>Ratings and Reviews<br>Personalised<br>Recommendations<br>When turned on, your app usage<br>purchases and other activity with<br>improve your recommendations<br>Apple Books, iTunes Store, App<br>Apple Podcasts and for subscri                     | Philippines >                                                                                    |
| Country/Region<br>Ratings and Reviews<br>Personalised<br>Recommendations<br>When turned on, your app usage<br>purchases and other activity witi<br>improve your recommendations<br>Apple Books, iTunes Store, App<br>Apple Podcasts and for subscrite<br>ACCOUNT ACCESS | Philippines ><br>><br>()<br>()<br>()<br>()<br>()<br>()<br>()<br>()<br>()<br>()<br>()<br>()<br>() |

АЛХАМ 1 TA COUNTRY/REGION ЛҮҮ ОРНО

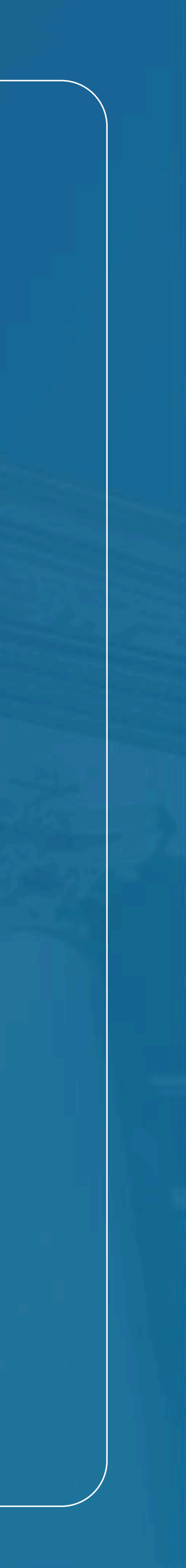

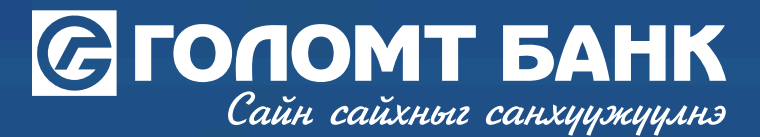

## APPSTORE REGION **СОЛИХ**

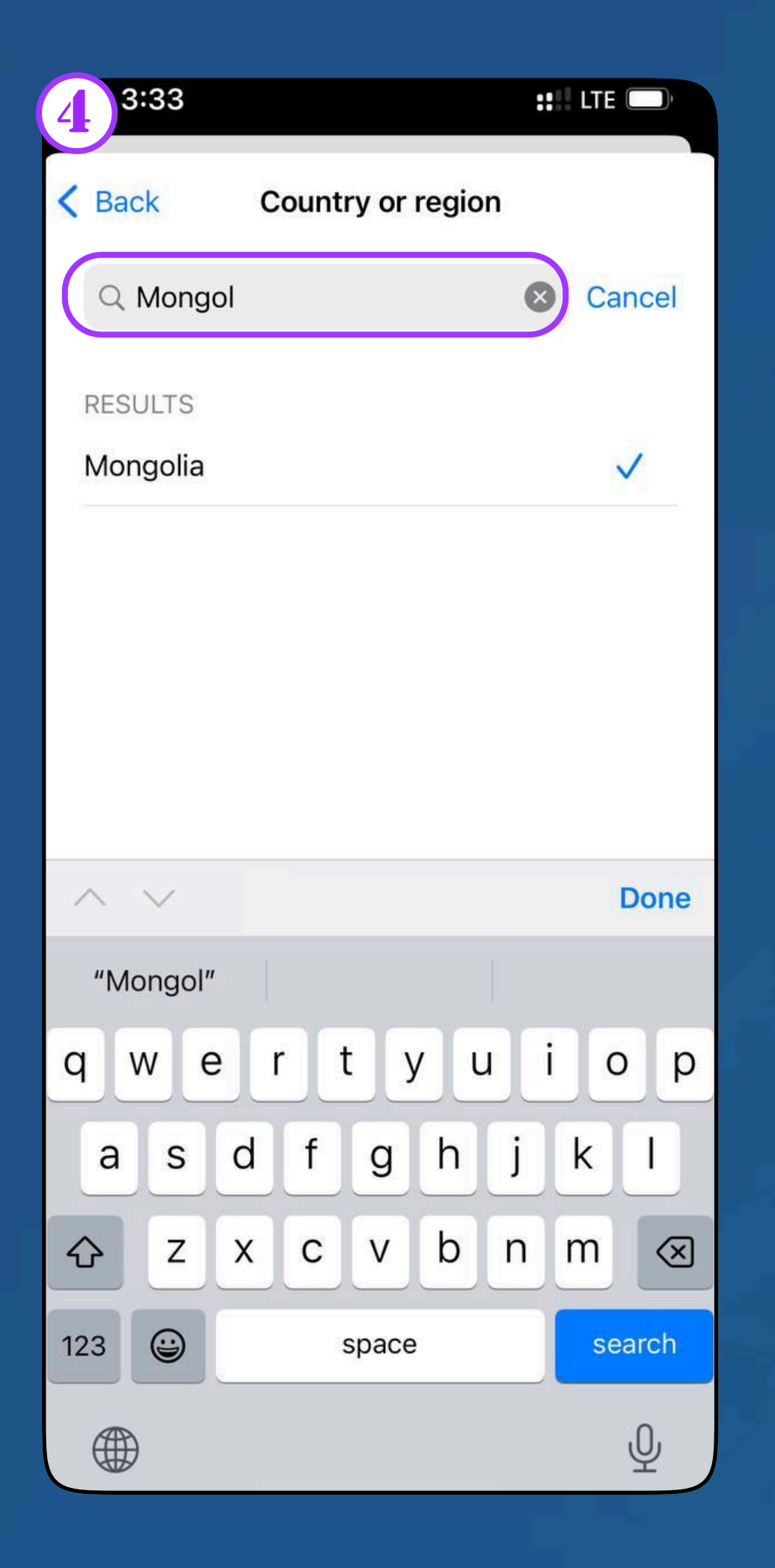

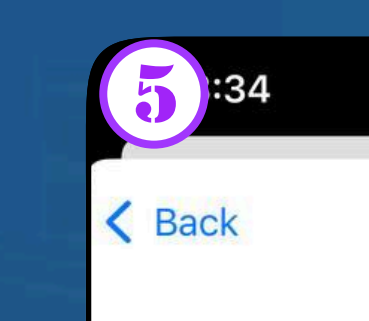

## **Apple Media Services Terms and Conditions**

>>>>

Apple Media Services Terms and Conditions

These terms and conditions create a contract between you and Apple (the "Agreement"). Please read the Agreement carefully. To confirm your understanding and acceptance of the Agreement, click "Agree."

TABLE OF CONTENTS

A. INTRODUCTION

B. PAYMENTS, TAXES, AND REFUNDS

C. ACCOUNT

**АЛХАМ 1** Search χэсэгт mongolia гэж хайж монгол улсыг сонгоно.

АЛХАМ 1 Нөхцөлтэй танилцаж AGREE ДАРНА.

#### HILTE

Agree

>>>>

Please read and agree to these terms and conditions in order to use the services.

Send by Email

**iTunes Store** TERMS OF SERVICE

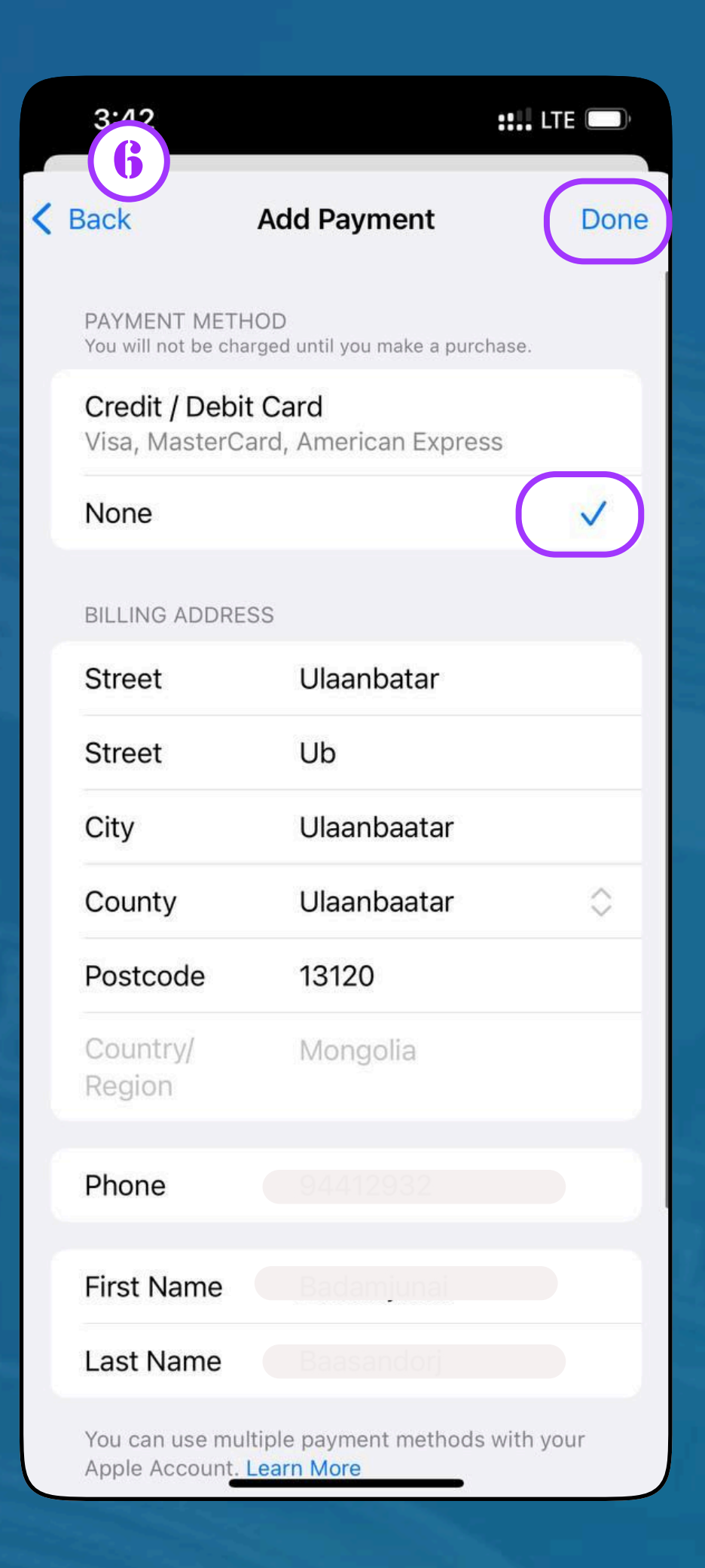

### АЛХАМ 1

Шаардлагатай талбаруудыг бөглөж DONE ДАРСАНААР APPSTORE REGION МОНГОЛ БОЛЖ СМАРТ БАНК СҮҮЛГАХ БОЛОМЖТОЙ БОЛНО.

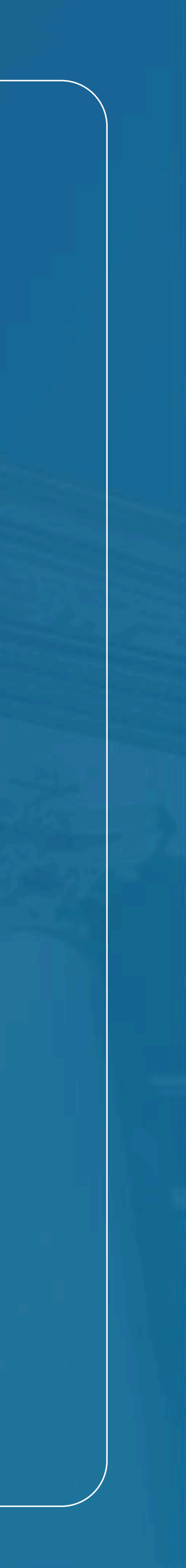

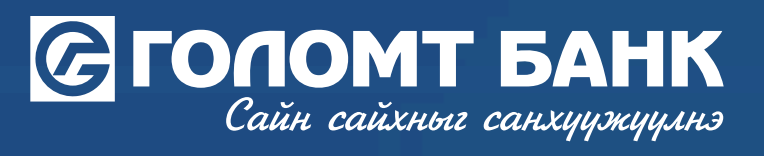

# Танд амжилт хүсье.

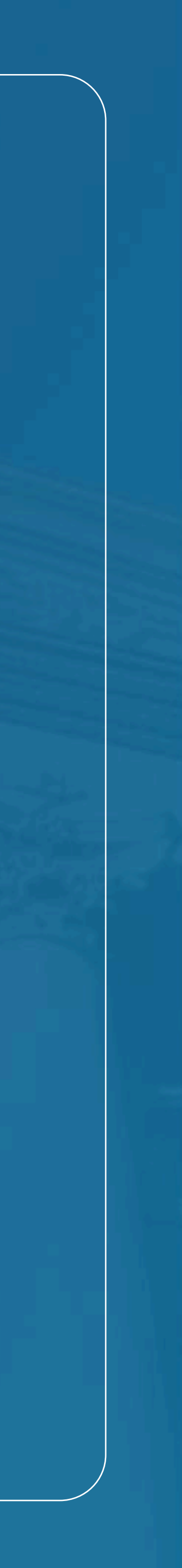